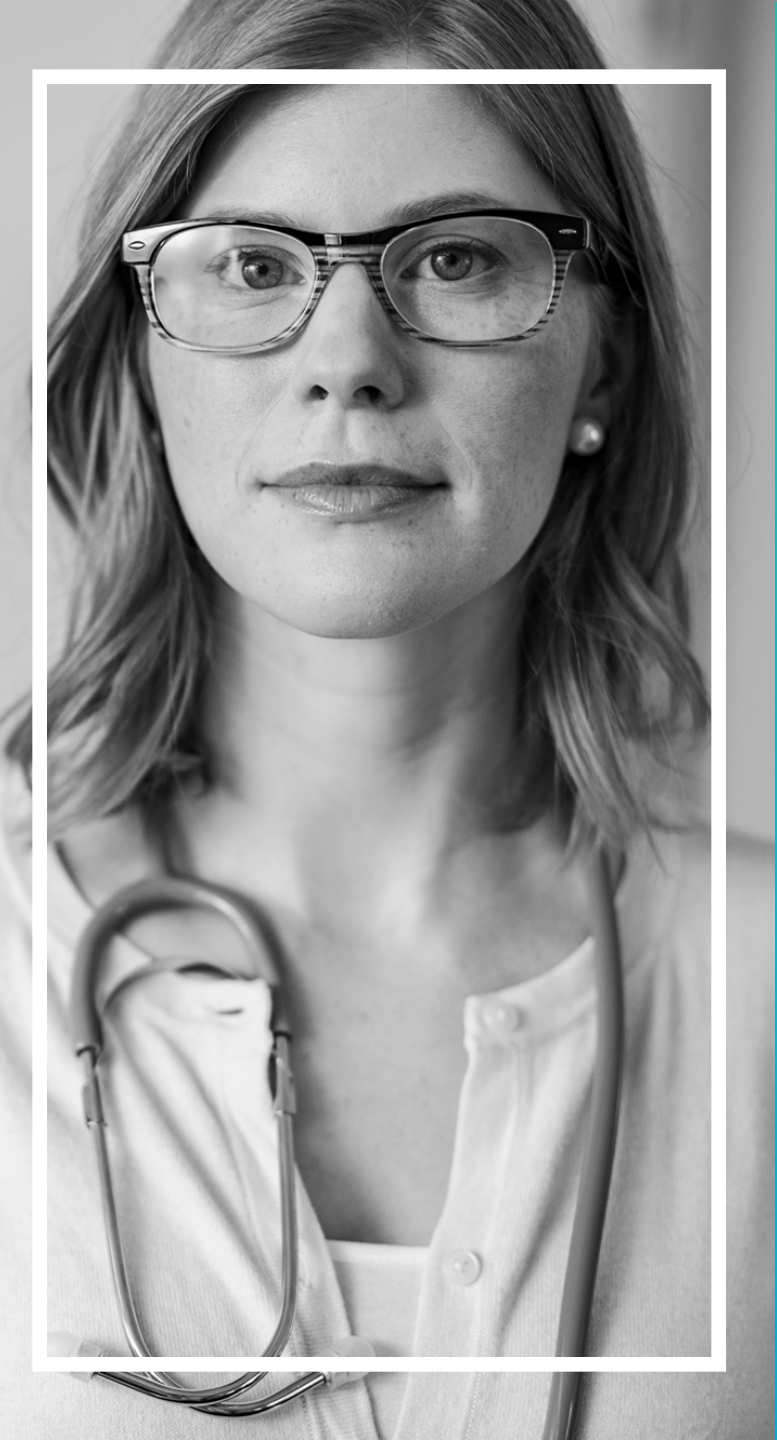

# PCP Roster

Provider Website and Online Tools User Guide

An Independent Licensee of the Blue Cross Blue Shield Association © 2018 Premera. Proprietary and Confidential 036786 (09-2018)

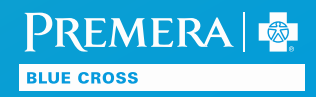

# **PCP** Roster

Download a list of patients who've selected a provider in your office as their PCP by clicking on Tools and then PCP Roster.

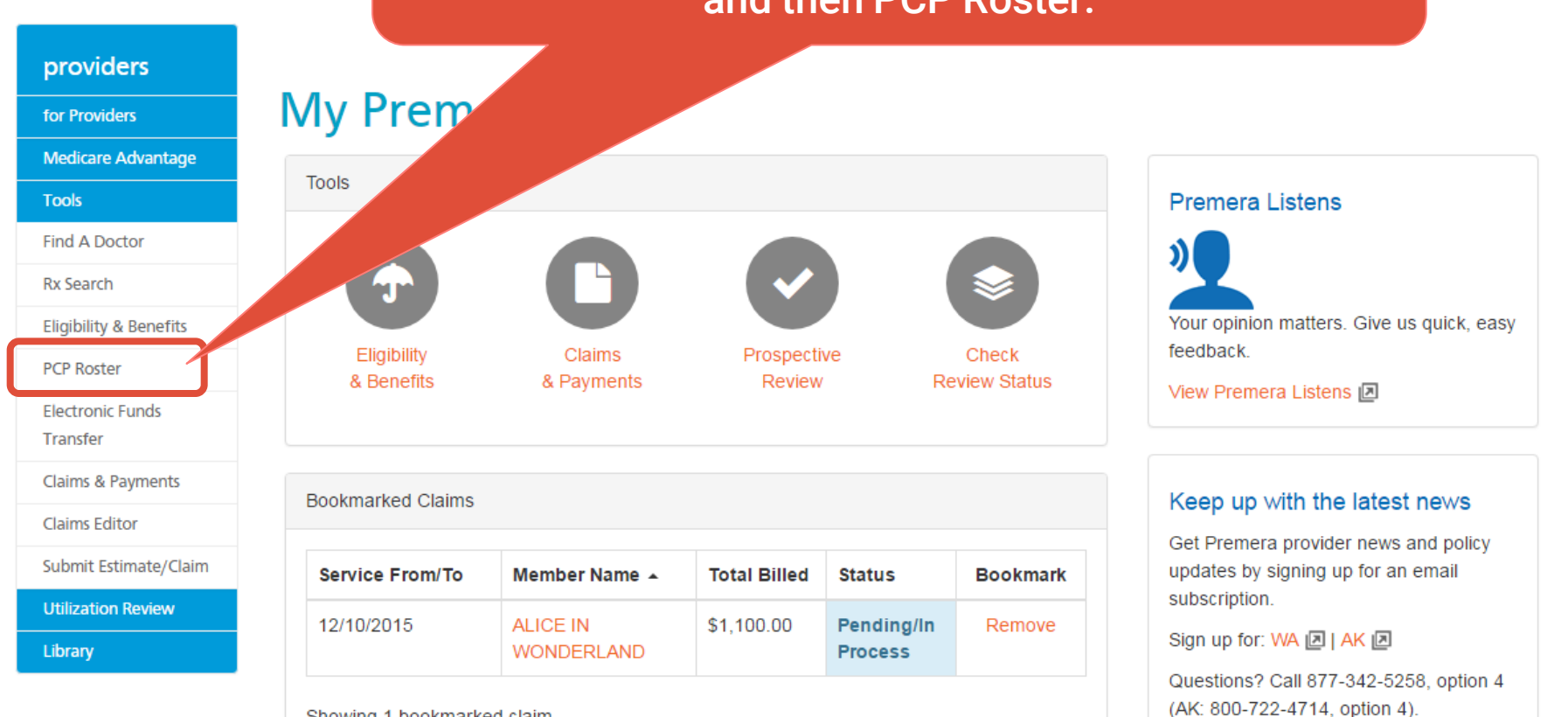

Showing 1 bookmarked claim

# PREMERA

# Search by TIN

Providers -

providers

for Providers

Tools

Find A Doctor

Rx Search

Eligibility & Benefits

PCP Roster

Electronic Funds Transfer

Claims & Payments

Claims Editor

Change Clinic/Facility

Submit Estimate/Claim

Utilization Review

Library

### **PCP Roster**

Here you can search for members who have chosen a provider in your clinic as the

#### Search Provider

Enter last name of doctor or clinic name:

If not specified, all providers will be included in search results.

Sear

To view a list of members assigned to your TIN, leave the search field blank and click Search.

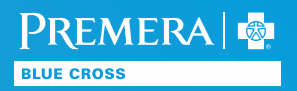

# Search by Provider or Clinic

Providers -

#### providers

for Providers

Tools

Utilization Review

Library

### **PCP Roster**

Here you can search for members who have chosen a provider in yo

### Search Provider

| Enter last name of doctor or clinic name: |                                   |       |  |  |  |  |  |  |  |
|-------------------------------------------|-----------------------------------|-------|--|--|--|--|--|--|--|
| Chris                                     |                                   |       |  |  |  |  |  |  |  |
| CHRISTENSEN,<br>SARAH A.                  | rs will be included in search res | ults. |  |  |  |  |  |  |  |
| CHRISTIAN,<br>ELIZABETH E.                |                                   |       |  |  |  |  |  |  |  |

To view a list for a specific provider, enter the last name.

To view a list by clinic, enter the clinic name.

Once you see the name in the drop-down box, click on it. For Internet Explorer browsers, use your arrow key until you see the selection you want, tab to the search button, and hit enter.

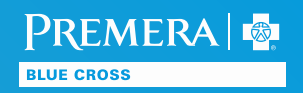

# Download Your Roster

#### providers

for Providers

Tools

Providers -

Utilization Review

Library

### **PCP Roster**

Here you can search for members who have chosen a provider in your clinic as their PCP.

### Search Provider

Enter last name of doctor or clinic name:

If not specified, all providers will be included in search results.

Sejirch

Download as spreadsheet

Click 'Download as spreadsheet' to view your roster.

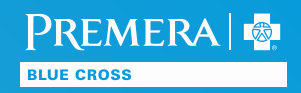

# No Results

Providers -

#### providers

for Providers

Tools

Utilization Review

Library

## PCP Roster

Here you can search for members who have chose

### Search Provider

Enter last name of doctor or clinic name CHRISTIAN, ELIZABETH E. If not specified, all providers will be inc Search

Sorry, no results match your search criteria.

This means there are no members assigned, based on your search criteria.

If you see this message, check your spelling or try pulling the list at the TIN level.

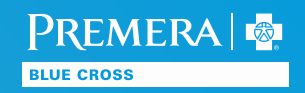

### Roster

The roster includes all the information you need to identify the member. It represents activity for the last 30 days. You can format the spreadsheet by your preference.

|    | A             | В                                                                                                    | С                     | D          | E           | F             | G                                       | Н                             | 1        | J         | K             | Ĺ                  | M                       | N              | 0        | Р               | Q           | R                                                                                                    | S                                                                                                    | Т                                                                                                    | U                 | v         | W        | Х             | Y 🗖       |
|----|---------------|----------------------------------------------------------------------------------------------------|-----------------------|------------|-------------|---------------|-----------------------------------------|-------------------------------|----------|-----------|---------------|--------------------|-------------------------|----------------|----------|-----------------|-------------|----------------------------------------------------------------------------------------------------|----------------------------------------------------------------------------------------------------|----------------------------------------------------------------------------------------------------|-------------------|-----------|----------|---------------|-----------|
| 1  | Health Pl     | lan: Premei                                                                                                    | a Blue Cro            | ss         |             |               |                                         |                               |          |           |               |                    |                         |                |          |                 |             |                                                                                                    |                                                                                                    |                                                                                                    |                   |           |          |               |           |
| 2  | Roster fo     | or:                                                                                                    | T-MIT-                |            |             |               |                                         |                               |          |           |               |                    |                         |                |          |                 |             |                                                                                                    |                                                                                                    |                                                                                                    |                   |           |          |               |           |
| 3  | Tax ID Nu     | umber:                                                                                                    | 11000                 |            |             |               |                                         |                               |          |           |               |                    |                         |                |          |                 |             |                                                                                                    |                                                                                                    |                                                                                                    |                   |           |          |               |           |
| 4  | Downloa       | ided on: 05/                                                                                                    | /09/2016              |            |             |               |                                         |                               |          |           |               |                    |                         |                |          |                 |             |                                                                                                    |                                                                                                    |                                                                                                    |                   |           |          |               |           |
| 5  | Reflects      | activity for                                                                                                    | the past 30           | ) days     |             |               |                                         |                               |          |           |               |                    |                         |                |          |                 |             |                                                                                                    |                                                                                                    |                                                                                                    |                   |           |          |               |           |
| 6  | Member        | I Member                                                                                                    | Member I              | F Member N | ООВ         | Gender        | Member A                                | Member                        | Membe    | r Memb N  | <b>Member</b> | <b>F</b> Relations | Subscribe               | e Subscribe S  | ubscribe | Member M        | Clinic Nar  | PCP Name                                                                                                    | PCP NPI                                                                                                    | PCP Speci                                                                                                    | PCP Addr          | ePCP City | PCP Stat | te PCP Zip Co | PCP Effe≡ |
| 7  | Common rooms  | A DESCRIPTION OF                                                                                                    | TRANSFER OF           |            | esesses.    | -             | 10001000100                             |                               | 1990     | -         |               |                    | TAXABLE PARTY           | TRUE OF        |          |                 |             | THE PERMIT                                                                                                    |                                                                                                    | or contain                                                                                                    | COMPANY SHOP      | tremerry. | 1999.    | 10110-101     | -         |
| 8  | committee     | er fitter der                                                                                                    |                       | ( )        | second.     | Terrorite.    |                                         | fritte-mer                    | Canala . | (manual)  |               | 100000             | The riter.              | TROUBLE !!     |          | NUMBER OF T     | Long I to   | The Peaks                                                                                                    |                                                                                                    | NY TRACK.                                                                                                    |                   | TATIBIT:  | 1886     | 10000-000     | -manual-  |
| 9  |               | 81110A                                                                                                    | (Anise)               |            | 4141444     | - Annaly      |                                         | Section 144                   | 181      | 1000010   | -             |                    | 11111                   | (MARKET)       |          | 10000           |             | -LUBBITS                                                                                                    | HATTER BATTLE                                                                                                    |                                                                                                    | No observe        | COUNCILE. | 1998     | 10110         | 1979700   |
| 10 |               | 6-1000                                                                                                    | 18444                 |            | 1111900     | white .       | 1611000                                 | marrents                      | rest.    | (BLOT)    |               | 1.100.000          | ( I Company             | 18/8/81        |          | NUT NOT         | Etrifica 1  | - Interior                                                                                                    |                                                                                                    |                                                                                                    |                   | TUTTET.   | 1884     | Theorem       | 111700    |
| 11 |               | 1000                                                                                                    | -14-1403              |            | 4747888     | - Annali      |                                         | angeling:                     | rent.    | 104.04    |               | 100000             | Lange-                  | 18868          |          | 10001110-0      | 11.15       | -LUMBET                                                                                                    | STREET,                                                                                                    |                                                                                                    | IN REPORT         | STANSIT.  | 1000     | 10000         | GHTHR-    |
| 12 |               | THE BOARD                                                                                                    | -BUNE-                |            | newspire-   | -frint:       | 11-100-11                               | Tris erroll.                  | rents.   | 181.000   |               | 12-100-1100        | The Billion             | -manuer-       |          | NUMBER OF T     | Farrie 1    | terration in the second second |                                                                                                    |                                                                                                    |                   | TURNET!   | 1886     | Theorem       | 1214700   |
| 13 | 14444444      | BUILD FRAME                                                                                                    | Contraction in the    |            |             | distant.      | 100000000000000000000000000000000000000 | and a second                  | 1997     | 184131    |               |                    | ALL PROPERTY.           | a - marter     |          | 10001110-0      |             | -LUMBET                                                                                                    | STORE OF THE                                                                                                    |                                                                                                    | AND INCOME.       | COURSE?   | 1888     | 100000        | 1974788   |
| 14 |               | - diamai                                                                                                    | i-obhies:             |            | Assessed.   | Terrorite.    |                                         | drivel with                   | chester. | (month)   |               | it-Min-rith        | refinent:               | 11-1003-00-001 |          | dent del tel    | E-1-49      | the state of the state of the s | -stan area                                                                                                    | il canarità                                                                                                    |                   | TUTTET.   | years.   | 100000        | 1214700   |
| 15 |               | C LABOR                                                                                                    | 10000000              |            |             | ALL D         | 10111-0010-0                            | ALLILIA                       | 1887     | 1001031   |               | 100000             | ALC: NO.                | 10.000         |          | 10001-001100    |             | -tunerro                                                                                                    | STREET,                                                                                                    |                                                                                                    | ALC: NAME: OF     | STOREFT.  | 1888     | -             | 1974798   |
| 16 |               | - Marian                                                                                                    | 101.00                |            | Assessed.   | -fraints      | dia molti                               | intrones                      | rest.    | (market   |               | 1.100.000          | reduction and           | 10100          |          | NUMBER OF T     | Farries .   | the state of the state of the s |                                                                                                    |                                                                                                    |                   | TOTAL T   | 1886     | Theorem       | 1212700   |
| 17 |               | CONTRACTOR OF STREET                                                                                                    | STR. DR. AM           | 1          |             | Balling and   | 法内部部                                    | and the second                | 1997     | 189.231   |               |                    | CLUBBER !!              | GIN DRAME!     |          | NAME OF TAXABLE | 64          | -topperto                                                                                                    | STORE DATE:                                                                                                    |                                                                                                    | IN REAL PROPERTY. | STANSIT:  | 1888     | 10000         | 914788    |
| 18 |               | -1-mm                                                                                                    | (MARKEN)              |            | second-     | -fraints      | it the second                           | Alterative                    | CREAK.   | (Barris   |               | it-there exists    | - moto                  | 10000000       |          | NUMBER OF T     | Contract -  | the state of the state of the s | -ina medii                                                                                                    |                                                                                                    |                   | TOTAL T.  | 1884     | The state     | 1212200   |
| 19 |               | Contraction of Contraction of Contra | 11110011              | 1          |             | BALLING STATE | 1001-101-                               | and the second                | 1998     | 184.001   |               |                    | Calculation of the      | 1              |          | 100011111       | 1111-1      | stranger                                                                                                    | STORE DE LA COLORIZA                                                                                                    | STREET,                                                                                                    | ALC: NAME: OF     | COURSE?   | 1888     | 10000         | 1974798   |
| 20 |               |                                                                                                    | -onfilmer             | i 1        | assesses-   | think.        | -This ments                             | 100000                        | reals.   | (Balance) |               | it-there is the    | PROPERTY.               |                |          |                 | al mint in  | dentri o                                                                                                    | staa mredii                                                                                                    |                                                                                                    |                   | TATIST.   | reads.   | The state     | 1212200   |
| 21 | Lymmeter      | The state of the                                                                                                    | <b>ANTONE</b>         | 6 1        | alointe.    | - MARTINE     | MARY BURGET                             | ALC: NO.                      | 1999     | 100111    |               | TRANSPORT          | The second party of the | AAMERICAN      |          | 100011-04-02    | 10.15-1     | strater.                                                                                                    | STREET, STREET, STREET | STREET, STREET, STREET | IN STREET         | COUNCIF.  | 1000     | 10000         | 1974798   |
| 22 | - anne ta     | a i i marte                                                                                                    | 1000                  |            | and i state | THE COMPANY   | 1411000                                 | Million Print                 | cleans.  | reside    |               | destant rest       | - motor                 | 18/8/10        |          | discounted in   | 100         | the state of the state of the s | staa mredii                                                                                                    |                                                                                                    |                   | TUTINIT:  | 1886     | The state     | 1212200   |
| 23 |               | I REALIZED                                                                                                    | 101002                |            |             | ALL DO        | 111110-00-000                           | FILMER                        | inese.   | 100.000   |               |                    | And a state             | 10000          |          |                 | 11.15-1     | -topart:                                                                                                    | STREEPING.                                                                                                    | STREET, STREET, STREET, ST                                                                                                    | In the second     | STORET.   | 1000     | 10000         | 1974700   |
| 24 | - desimilarly | e di Manaratta                                                                                                    | der/ me               |            | distant.    | -hits         | Ten to state 1                          | 148-14079                     | Creater. | 184111    |               | 12-120-1203        | Trenth.                 |                |          | NUMBER OF T     | Farries.    | STREET:                                                                                                    | staatorein.                                                                                                    |                                                                                                    |                   | TOTAL T   | 1886     | The state     | 1214200   |
| 25 | Lymmett       | -                                                                                                    | distant.              |            |             | -             |                                         | STREET.                       | 1997     | 100101    |               |                    | -                       | distant.       |          |                 |             | -LUMBIT:                                                                                                    | STREET, STREET, STREET, ST                                                                                                    | STREET, STREET, STREET, ST                                                                                                    | IN HARD           | CLUMBIT.  | 1000     | 10000         | 1474700   |
| 26 | - desimilar   | · · · · · · · · · · · · · · · · · · ·                                                                                                    | In a statistic res    | 8          |             | Terrorite.    | ST PROTOCOL                             | autilitani.                   | real.    | (manual)  |               | it-thereithe       | and the second          |                |          | State Law       | Extension . | Autor in                                                                                                    | staa mininii i                                                                                                    |                                                                                                    | -                 | TUTTET.   | 1886     | Theorem       | 1212200   |
| 27 |               | ATTENTION OF                                                                                                    | ******                | 6 8        |             | ALL D         |                                         | HARLINE:                      | 1888     | 100100    |               | States in the      | TRANSPORT               |                |          | Transfer to     |             | STREPT-                                                                                                    | STREET, STREET, STREET, ST                                                                                                    | STREET, STREET, STREET, ST                                                                                                    | IN HARD           | STANSIT:  | 1000     | 10000         | 1974798   |
| 28 |               | i otto:                                                                                                    | 100-0407              | E I        | -           | - Antonio     | -                                       | trareres.                     | rents.   | 188121    |               | 12-100-1000        | office -                | 1981-1888-18   | 186.     | 10111000        |             | demart of                                                                                                    |                                                                                                    |                                                                                                    | the spectrum      | THERE .   | 1886     | Theorem       | 1212200   |
| 29 | Lymmetri      | I COMMENT                                                                                                    | and the second second |            |             | diam'r        | 1011110111                              | ALL DESIGNATION OF THE OWNER. | 1888     | 181771    |               |                    | COLUMN !!               | distantic .    |          | 10.1.1.000      |             | -LUMBIT:                                                                                                    | STREET,                                                                                                    | STREET, STREET, STREET, ST                                                                                                    | In the second     | CLUMBIT!  | 1888     | 10000         | 1474700   |
| 30 |               | interior.                                                                                                    | denie alter           |            | annesses-   | think.        |                                         | Suma.                         | ranks.   | (Barris   |               | (Arbitra (Male     | 1.001781                | Anna and       |          | der Hiller Hage | ili ili     | demart of                                                                                                    |                                                                                                    | inter content                                                                                                    | the second        | THERE .   | TRACE.   | Thinks        | 1214700   |
| 31 |               | TANKS                                                                                                    | 1000000               |            |             | Analy .       | -                                       | ernapies                      | 1000     | 181111    |               |                    | LABORT                  | 1000000        |          | -               | 1.11        | STATES -                                                                                                    | STORE DE LA                                                                                                    |                                                                                                    | IN CONTRACTOR     | CLOBELT.  | 1000     | 100000        | 1414708   |
| 32 |               | - minuten                                                                                                    | relification.         | 6 1        | annesse.    | diam'r.       | CALL & LANSE                            | -                             | canal.   | -         |               | re-ster rebb       | -Finantin               | -              |          | Martin Laws     | Barrier-1   |                                                                                                    | stee contents                                                                                                    | interesting to the second                                                                                                    |                   | PLUMBET.  | vents.   | This is a     |           |
| 14 | A M P         | CPRoster /                                                                                                    | 83/                   |            |             |               |                                         |                               |          |           |               |                    |                         |                | -        |                 |             |                                                                                                    |                                                                                                    | .000                                                                                                    |                   |           |          |               | ► []      |

PREMERA

**BLUE CROSS** 

# Contact Us

#### OneHealthPort user ID registration

www.onehealthport.com/sso/register-your-organization

#### **Technical issues**

Contact our Service Desk at 800-722-9780 or email <a href="mailto:support@premera.com">support@premera.com</a>

#### Feedback

Visit our secure provider website and give us your feedback through our Premera Listens link.

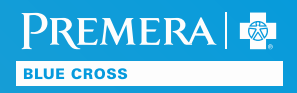